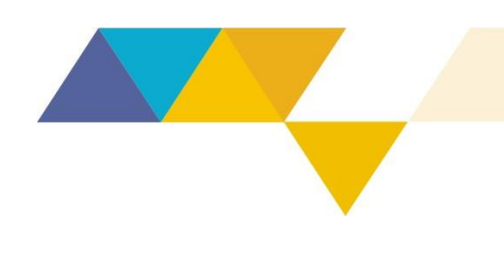

#### INSTRUÇÃO DE SERVIÇO Nº 05, DE 2 DE OUTUBRO DE 2018.

Estabelece procedimentos para o cadastro das ações de fiscalização no Sistema de Fiscalização da Semad.

A Secretaria de Estado de Meio Ambiente e Desenvolvimento Sustentável, com fulcro no art. 3º do Decreto nº 47.042, de 06 de setembro de 2016, determina que:

Art. 1° – Esta Instrução de Serviço tem como objetivo estabelecer procedimentos relativos ao cadastro de ações e demandas no Sistema de Fiscalização, pela Secretaria de Estado de Meio Ambiente e Desenvolvimento Sustentável – Semad – e a Polícia Militar de Meio Ambiente – PMAmb.

Art. 2° – Esta Instrução de Serviço se aplica às Superintendências Regionais de Meio Ambiente – Supram –, à Superintendência de Estratégia e Fiscalização Ambiental – Sefis – e às Companhias de Polícia Militar de Meio Ambiente – Cia PMAmb.

Art. 3° – Esta Instrução de Serviço entra em vigor na data de sua divulgação no sítio eletrônico da Semad.

Belo Horizonte, 2 de outubro de 2018.

Cláudio Vieira Castro

Subsecretário de Fiscalização Ambiental

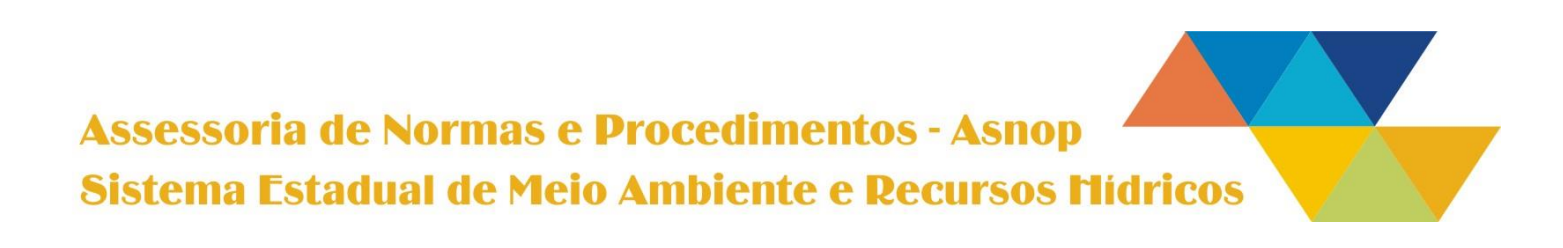

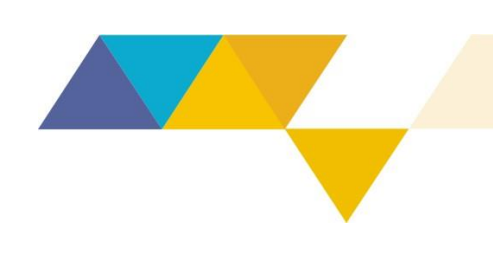

# 05/2018

#### 2/21

### SUMÁRIO

| 1.  | INTRODUÇÃO                                             | 3  |
|-----|--------------------------------------------------------|----|
| 2.  | ALTERAÇÃO DE SENHA                                     | 4  |
| 3.  | CADASTRO DE ATENDIMENTO                                | 5  |
| 4.  | INFORMAÇÕES DE CONTROLE                                | 6  |
| 5.  | DADOS DA FISCALIZAÇÃO                                  | 10 |
| 6.  | ATIVIDADES                                             | 13 |
| 7.  | INFRAÇÕES                                              | 15 |
| 8.  | ANEXOS                                                 | 17 |
| 9.  | FICHA DE REGISTRO                                      | 18 |
| 10. | CONSULTA AO BANCO DE DADOS CADASTRADO                  | 19 |
| 11. | VERIFICAÇÃO DE CONSISTÊNCIA NO BANCO DE DADOS CADASTRA | DO |
|     |                                                        | 20 |
| 12. | CADASTRO DE OPERAÇÕES NO SISTEMA DE FISCALIZAÇÃO       | 20 |
| 13. | CADASTRO DE USUÁRIOS                                   | 20 |

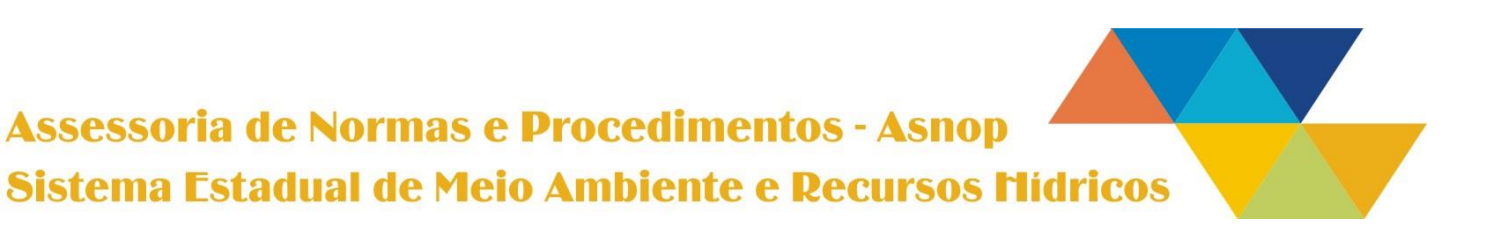

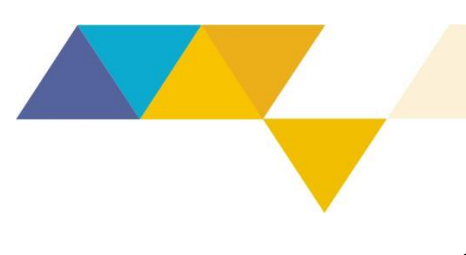

#### 1) INTRODUÇÃO

O sistema de fiscalização possibilita o registro dos atendimentos a denúncias, requisições, operações e demandas espontâneas do corpo de fiscalização da Secretaria de Estado de Meio Ambiente e Desenvolvimento Sustentável – Semad – e da Polícia Militar de Meio Ambiente – PMMG – em um banco de dados único e interativo. Para acessar o sistema, digite <u>http://fiscalizacao.meioambiente.mg.gov.br</u> no navegador de sua preferência e insira o *login* e a senha padrão fornecidos.

| Ν | G O<br>Sister | NAS GERAIS |  |  |  |  |  |  |  |  |  |  |
|---|---------------|------------|--|--|--|--|--|--|--|--|--|--|
|   | 4             | Login      |  |  |  |  |  |  |  |  |  |  |
|   | <b>Q</b> *    | Senha      |  |  |  |  |  |  |  |  |  |  |
|   | ✓ Lembrar     |            |  |  |  |  |  |  |  |  |  |  |
|   |               | ➡) Login   |  |  |  |  |  |  |  |  |  |  |
|   |               |            |  |  |  |  |  |  |  |  |  |  |

Secretaria de Estado de Meio Ambiente e Desenvolvimento Sustentável

Desenvolvido pela DGTI Figura 1 - Tela de login

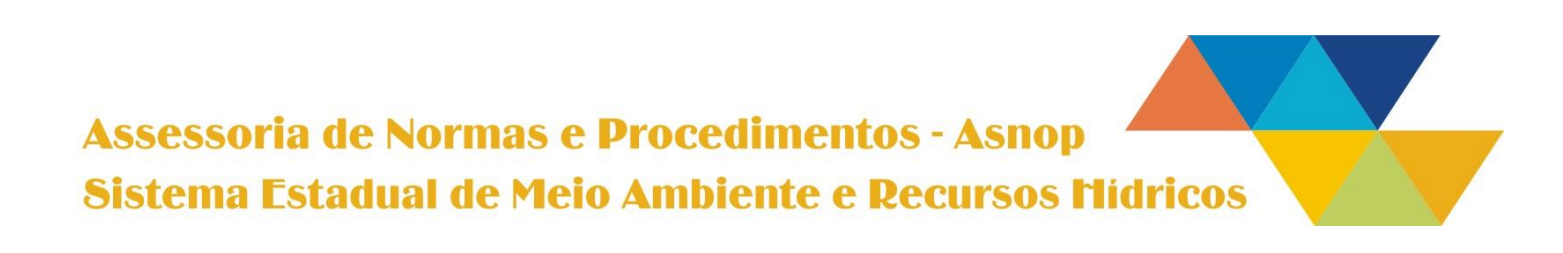

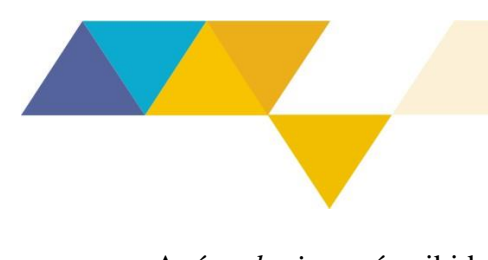

Após o login, será exibida a página inicial do sistema com as seguintes opções de navegação:

- A. Página inicial do Sistema (retornar à página inicial);
- B. Fiscalização (realizar cadastro e pesquisar no banco de dados)
- C. Biblioteca (consultar instruções e orientações arquivadas);
- D. Usuário (alterar a senha e realizar logout do sistema);

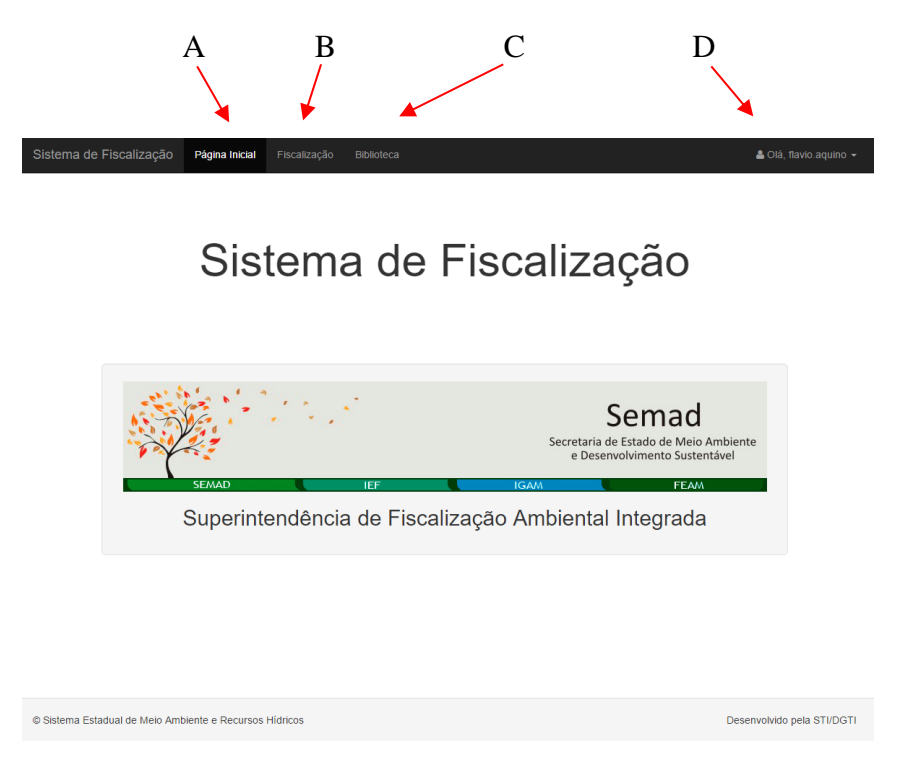

#### Figura 2 - Página Inicial

#### 2) <u>ALTERAÇÃO DE SENHA</u>

No primeiro acesso, o usuário deverá alterar a senha padrão fornecida. Ao lado da identificação do usuário (item D da figura 2), clicar na seta e em seguida na opção "Alterar senha".

| 🐣 Olá,          | • |
|-----------------|---|
| 🔩 Alterar senha |   |
| 🕞 Sair          |   |
|                 |   |

Figura 3 - Alterar senha

Assessoria de Normas e Procedimentos - Asnop Sistema Estadual de Meio Ambiente e Recursos Mídricos

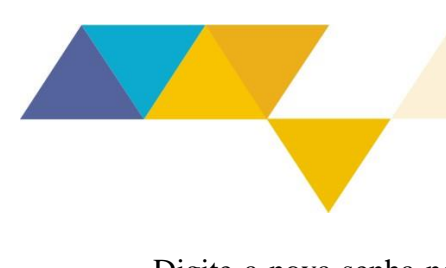

# 05/2018

Digite a nova senha nos campos correspondentes e em seguida clique no botão "Enviar". A nova senha deve ter, no mínimo, 6 (seis) dígitos.

#### 3) <u>CADASTRO DE ATENDIMENTO</u>

Para cadastrar um atendimento clique no botão "Fiscalização" (item B da figura 2) e depois em "Cadastrar Fiscalização", conforme a figura abaixo:

| Página I         | nicial / Fiscalizações      |               |                     |           |       |        |                     |
|------------------|-----------------------------|---------------|---------------------|-----------|-------|--------|---------------------|
| Fisc<br>Cadastra | alizações<br>r Fiscalização |               |                     |           |       |        | Q Pesquisa avançada |
| ID               | Demandante                  | N° doc origem | Data de Recebimento | Município | Prazo | Status |                     |
|                  | •                           |               |                     | -         |       | •      |                     |

Figura 4 - Cadastrar Fiscalização

Em seguida, será exibida a tela de cadastro que contém cinco abas para preenchimento:

- 1. Informações de Controle
- 2. Dados da Fiscalização
- 3. Atividades
- 4. Infrações
- 5. Anexos

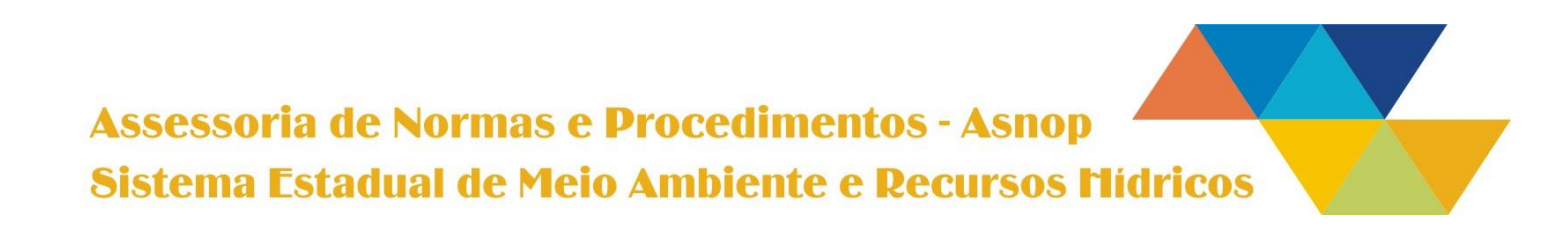

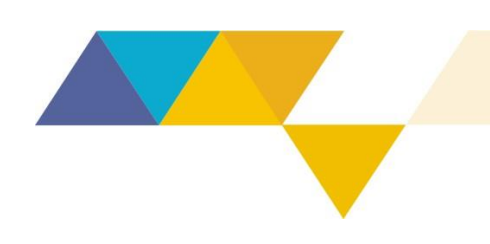

## 05/2018

#### 4) INFORMAÇÕES DE CONTROLE

| Página Inicial / Fiscalizações   | Cadastrar Fiscalização  |            |         |           |                             |         |          |        |   |   |
|----------------------------------|-------------------------|------------|---------|-----------|-----------------------------|---------|----------|--------|---|---|
| Cadastrar Fis                    | calização               |            |         |           |                             |         |          |        |   |   |
| O Informações de Controle        | 🖽 Dados da Fiscalização | Atividades | A Infra | ções      | Anexos                      |         |          |        |   |   |
| Núcleo / Diretoria / Unidade PM  | responsável             |            | Ti      | po de [   | Demanda                     |         |          |        |   |   |
| Diretoria de Estratégia em Fisca | alização                | •          | SELI    | ECIONE    |                             |         |          |        | • |   |
| Demandante                       |                         |            | ID      | da Dei    | manda 🗿                     |         |          |        |   |   |
| - SELECIONE                      |                         |            | -       |           |                             |         |          |        |   |   |
| Data de Recebimento              |                         |            | м       | Município |                             |         |          |        |   |   |
| iii ×                            |                         |            |         | SELE      | ECIONE                      |         |          |        |   | * |
| Prioridade                       |                         |            |         | Atend     | limento planejado?          |         |          |        |   |   |
| SELECIONE                        |                         |            | • Pe    | eríodo    | de                          |         | Até      |        |   |   |
| Prazo                            |                         |            |         |           | ×                           |         |          | ×      |   |   |
| <b>*</b> 26/11/2018              |                         |            | Té      | cnico     | ou Policial responsável (at | endimer | nto plan | ejado) |   |   |
| Protocolo / Processo Siam        |                         |            |         | SELE      | ECIONE                      |         |          |        |   | Ŧ |
|                                  |                         |            |         |           |                             |         |          |        |   |   |
|                                  |                         |            |         |           |                             |         |          |        |   |   |

Figura 5 - Informações de controle

Nesta aba serão inseridas as informações pertinentes à gestão da demanda, fundamental para controlar os prazos e planejar o atendimento de demandas em aberto. Os campos deverão ser preenchidos conforme orientação abaixo:

- "Núcleo / Diretoria / Unidade PM responsável": Unidade administrativa responsável pelo atendimento (preenchimento automático conforme lotação do usuário, não poderá ser alterado);
- "Demandante": Informar o órgão ou instituição que demandou o atendimento;
   Observações: nos casos de demandas dos tipos "Operação Especial",
   "Operação Ordinária", "Controle Ambiental" e "Fiscalização Extraordinária", informar: "Demanda Espontânea";

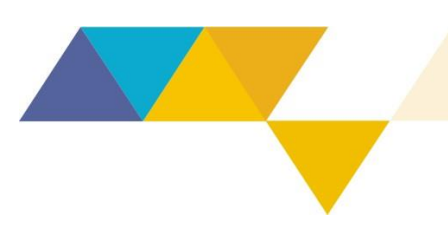

### 05/2018

Nos casos de "Ordinária - Atos Autorizativos" e "Ordinária – Monitoramento Contínuo", deverá ser informado o demandante SEFIS – Superintendência de Estratégia e Fiscalização;

Excepcionalmente nos casos de "Fiscalização Extraordinária" em atendimento a FTP informar "FTP" ou se em atendimento a Acidentes/Emergências Ambientais informar "Acidentes/Emergências Ambientais";

Nos demais casos informar o nome da instituição que demandou o atendimento.

*"Tipo de Demanda"*: Classificação da demanda (Extraordinária - Requisição, Extraordinária - Denúncia, Extraordinária - Denúncia DDU, Fiscalização Extraordinária, Ordinária - Atos Autorizativos, Ordinária - Monitoramento Continuo, Operação Ordinária, Operação Especial, Controle Ambiental);

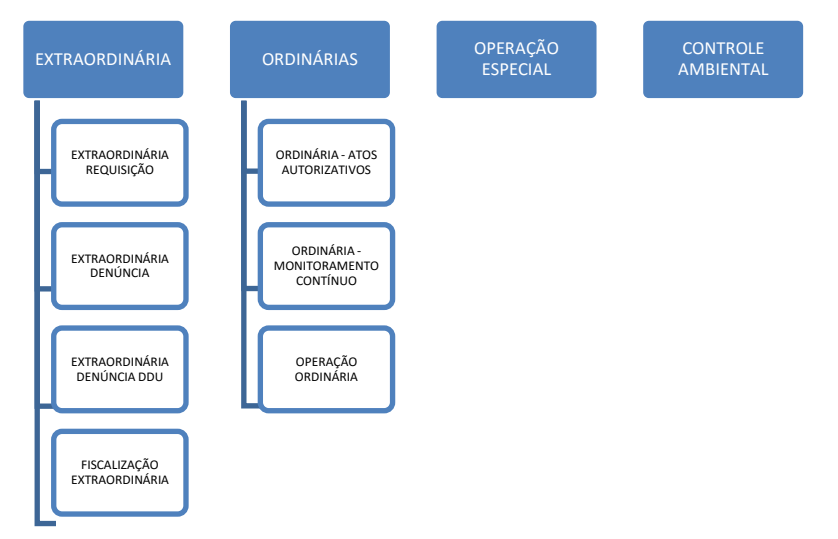

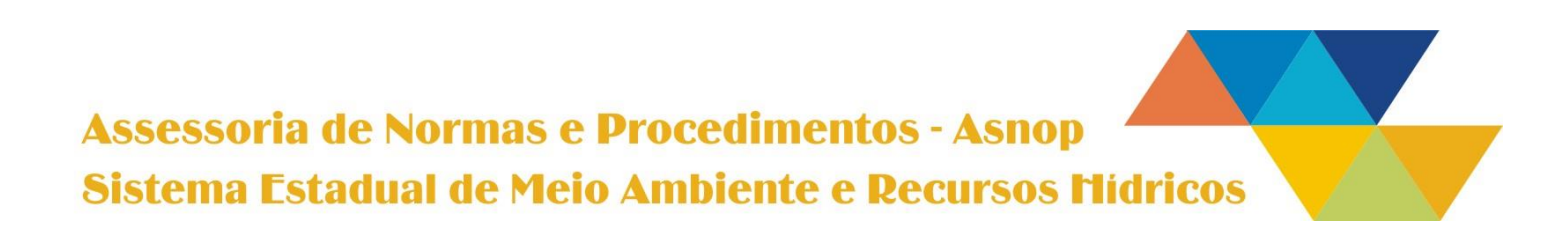

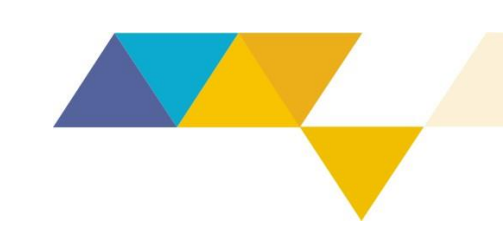

#### Definições:

**Extraordinárias:** Ações de fiscalização não rotineiras, portanto, não programadas no Planejamento Anual de Fiscalização – PAF. Tais ações têm o objetivo de atender às demandas oriundas da sociedade e dos órgãos de controle.

Apesar de não programadas, na maioria dos casos, as ações de caráter extraordinário têm a necessidade de serem atendidas de forma emergencial, para isso reserva-se tempo de trabalho das equipes para esses atendimentos.

**Extraordinária - Requisição:** Solicitações de órgãos de controle externos para ações de fiscalização ambiental, tais como: demandas do Poder Judiciário, do Ministério Público Estadual, do Ministério Público Federal, entre outros, e que podem ser atendidas pela SEMAD ou encaminhadas para a PMAmb.

**Extraordinária - Denúncia:** Denúncias recebidas pela SEMAD – Superintendências Regionais de Meio Ambiente, Núcleos de Denúncias e Requisições e Diretoria de Cadastros e Gestão de Denúncias – e que podem ser atendidas pela SEMAD ou encaminhadas para a PMAmb.

**Extraordinária - Denúncia DDU**: Denúncias do Disque Denúncia Unificado – DDU –, recebidas diretamente pela PMAmb. **Fiscalização Extraordinária:** Decorrentes de situação em que o agente fiscalizador se depara com uma intervenção ambiental e age proativamente. Atividade que não se enquadra nas listadas anteriormente (ex.: acionamentos da FTP, Acidentes/Emergências Ambientais e constatações durante patrulhas).

Ordinárias: Ações de fiscalização rotineira, programadas no PAF. Tais ações têm o objetivo de verificar a regularidade e prevenção quanto aos principais problemas em âmbito regional. Podem ser realizadas de forma conjunta (Semad e PMMG) ou isolada (somente Semad ou somente PMMG).

**Ordinária - Atos Autorizativos:** Ação de fiscalização que tem o objetivo de verificar a regularidade dos atos autorizativos ambientais concedidos pelo Sisema. Essas demandas são enviadas pela Diretoria de Estratégia em Fiscalização – Defis – e possuem um código de identificação especifico (ID\_DEFIS), que deverá ser informado no campo próprio.

**Ordinária - Monitoramento Contínuo**: Fiscalização ordinária das mudanças na cobertura do solo identificadas por imagens de satélite. Essas demandas são enviadas pela Defis e possuem um código de identificação específico (ID\_DEFIS), que deverá ser informado no campo próprio.

**Operação Ordinária**: Ações de fiscalização planejadas e constantes no PAF, que têm o objetivo de verificar a regularidade e prevenção quanto aos principais problemas em âmbito regional. Essas demandas são pactuadas no momento de construção do PAF, planejadas pelas Diretorias Regionais de Fiscalização Ambiental – DFisc –, bem como pelas CIA PMAmb e possuem código de identificação específico (ID) gerado na construção do PAF.

**Operações Especiais:** Previstas no PAF, são ações de fiscalização que têm o objetivo de verificar a regularidade e prevenção quanto aos principais problemas ambientais do Estado, cujo foco de atuação possa requerer uma ação conjunta e integrada com outros órgãos e entidades do Poder Público. Essas demandas são pactuadas no momento de construção do PAF, planejadas pela Defis e possuem código de identificação específico (ID).

**Controle Ambiental:** Ações de fiscalização desenvolvidas apenas pelos Núcleos de Controle Ambiental da Semad – Nucam –, que têm por finalidade acompanhar os sistemas de controle ambiental dos empreendimentos devidamente licenciados.

"ID": código de identificação proveniente do Sistema de Denúncias Ambientais (em caso de requisição ou denúncia) ou fornecido pela Semad (em caso de atos autorizativos, monitoramento contínuo e operações);

**IMPORTANTE:** é fundamental preencher o campo "ID" com o <u>mesmo</u> <u>código e na mesma formatação informada</u>, de acordo com o tipo de demanda escolhido.

• "Data de Recebimento": Data em que a demanda foi recebida na unidade administrativa;

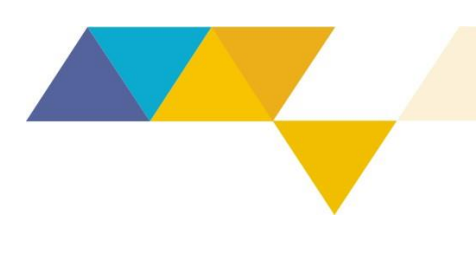

- "Município": Município onde se dará o atendimento;
- *"Prioridade"*: Caso exista alguma definição de prioridade;
- *"Prazo"*: 90 dias no caso de requisição e denúncia. Demais casos, preencher com a data programada para o atendimento, se houver;
- "Protocolo/Processo Siam": Número do protocolo de tramitação do Sistema Integrado de Informação Ambiental – Siam –, quando houver. Nos demais casos, deverá ser informado o documento que originou a demanda, como o número de Ofício. Em último caso, deverá ser informado "000";
- *"Atendimento Planejado?"*: Em caso de cadastro prévio da demanda e o atendimento já estiver planejado, selecionar o período e o responsável pelo atendimento.

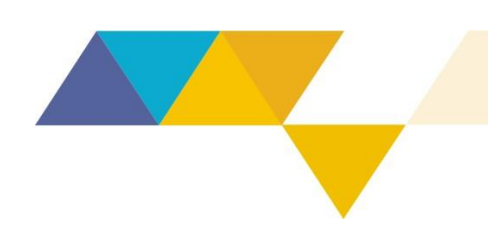

## 05/2018

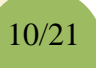

#### 5) DADOS DA FISCALIZAÇÃO

| Página Inicial / Fiscalizações / Cadastrar Fiscalização |              |             |               |             |  |   |
|---------------------------------------------------------|--------------|-------------|---------------|-------------|--|---|
| Cadastrar Fiscalização                                  |              |             |               |             |  |   |
| Informações de Controle     Dados da Fiscalização       | Atividades 4 | ▲ Infrações | Anexos        |             |  |   |
| Data da Fiscalização 😧                                  |              | Nome / Ra   | zão social do | fiscalizado |  |   |
| <b>₩</b> ×                                              |              |             |               |             |  |   |
| Fiscais Responsáveis                                    |              | Tipo de do  | cumento       |             |  |   |
|                                                         |              | O CPF       | CNPJ          |             |  |   |
| Nº do Auto de Fiscalização                              |              | Nº do doc   | umento (CPF/0 | CNPJ)       |  |   |
|                                                         |              |             |               |             |  |   |
| Data do Auto de Fiscalização                            |              | Síntese     |               |             |  |   |
| ₩ ×                                                     |              |             |               |             |  |   |
| Operação                                                |              |             |               |             |  |   |
| SELECIONE                                               |              | •           |               |             |  |   |
| Agenda                                                  |              |             |               |             |  | 4 |
| Azul Marrom Verde - Flora Verde - Fauna                 |              |             |               |             |  |   |
| UPGRH                                                   |              |             |               |             |  |   |
| SELECIONE                                               |              | •           |               |             |  |   |
| Bioma                                                   |              | _           |               |             |  |   |
| SELECIONE                                               |              | •           |               |             |  |   |
| Salvar                                                  |              |             |               |             |  |   |

#### Figura 6 - Dados da Fiscalização

Nesta aba serão inseridas as informações gerais da fiscalização. Após a inclusão da data de fiscalização, os demais campos serão abertos para preenchimento. Os campos deverão ser preenchidos conforme a orientação a seguir:

"Data da Fiscalização": Data da vistoria em campo (fiscalização);
 Observação: No caso de Resposta Direta (sem fiscalização *in loco*), informar a data de lavratura do documento.

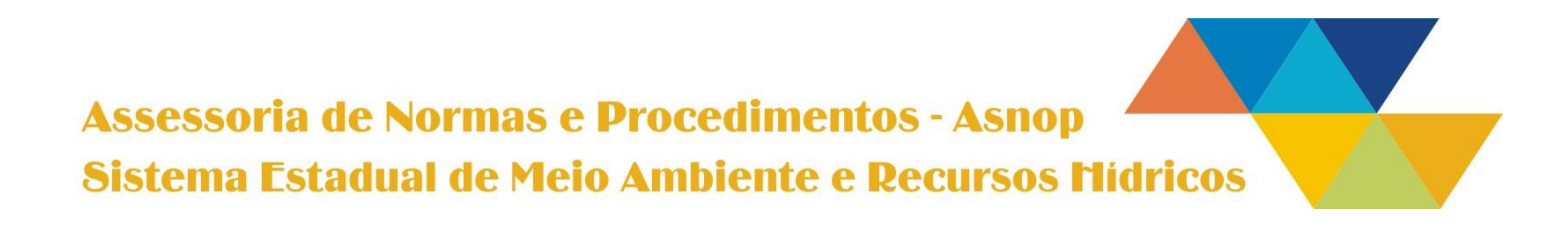

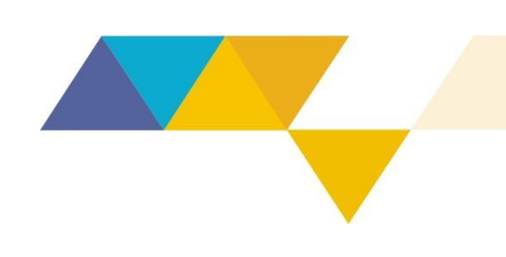

- "Nome ou Razão social do fiscalizado / Tipo de documento / Nº do documento": Preencher com os dados do fiscalizado;
- "Fiscais ou Policiais Militares Responsáveis": Agentes responsáveis pelo atendimento (deverão ser incluídos todos os agentes envolvidos);
- *"Nº do Auto de Fiscalização / REDS / RAT / BOS"*: Inserir o número do documento lavrado, observando o formato padrão:
  - Auto de Fiscalização: 123456/2018

**Observação:** caso o documento possua menos de 6 (seis) dígitos, completar com o número "0" à esquerda (ex.: 012345/2018).

o REDS / RAT / BOS: 2018-123456789-001

**Observação:** basta digitar a sequência numérica completa que o próprio sistema identifica o formato e insere automaticamente barras e traços.

o Relatório de Resposta Direta: RRD1234/2018

**Observação:** O formato padrão possui sete dígitos (3 letras: RRD e 4 números) e o ano da lavratura. Caso o número do documento possua menos de 4 dígitos, completar com o número "0" à esquerda (ex.: RRD0010/2018).

o Relatório de Acompanhamento: RAC1234/2018

**Observação:** O formato padrão possui sete dígitos (3 letras: RAC e 4 números) e o ano da lavratura. Caso o número do documento possua menos de 4 dígitos, completar com o número "0" à esquerda (ex.: RAC0010/2018).

o Relatório Técnico de Fiscalização: RTF1234/2018

**Observação:** O formato padrão possui sete dígitos (3 letras: RTF e 4 números) e o ano da lavratura. Caso o número do documento possua menos de 4 dígitos, completar com o número "0" à esquerda (ex.: RTF0010/2018).

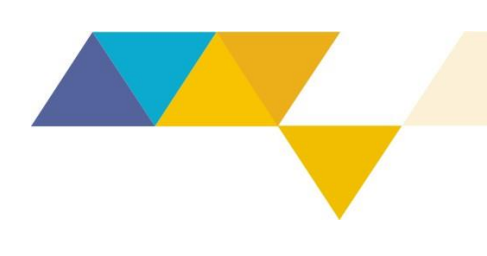

 No caso de lavratura de Auto Infração sem o respectivo Auto de Fiscalização ou Boletim de Ocorrência – conforme artigo 54, § 2º do Decreto nº 47.383, de 2018 – deverá ser informado: 000000/0000

Observação: O formato padrão possui dez números "0".

- *"Data do Auto de Fiscalização / REDS / RAT / BOS"*: Inserir a data do documento informado no campo anterior;
- *"Operação"*: Selecionar na lista suspensa, caso o atendimento seja pertinente a alguma operação de fiscalização;

**Observação:** as operações de fiscalização que aparecem na lista são cadastradas no Sistema pela Defis. Maiores informações, consultar o item "CADASTRO DE OPERAÇÕES NO SISTEMA DE FISCALIZAÇÃO" desta Instrução de Serviço.

- *"Agenda"*: Marcar todas as agendas pertinentes às atividades fiscalizadas. **Poderão** ser marcadas mais de uma agenda;
- *"UPGRH"*: Unidade de Planejamento e Gestão de Recursos Hídricos. **Obrigatório** no caso de fiscalização da agenda azul;
- *"Bioma"*: Unidade Biológica na qual o local da fiscalização está inserido.
   Obrigatório no caso de fiscalização da agenda verde (flora).
- "Síntese": Apresentar uma síntese pertinente à fiscalização praticada;

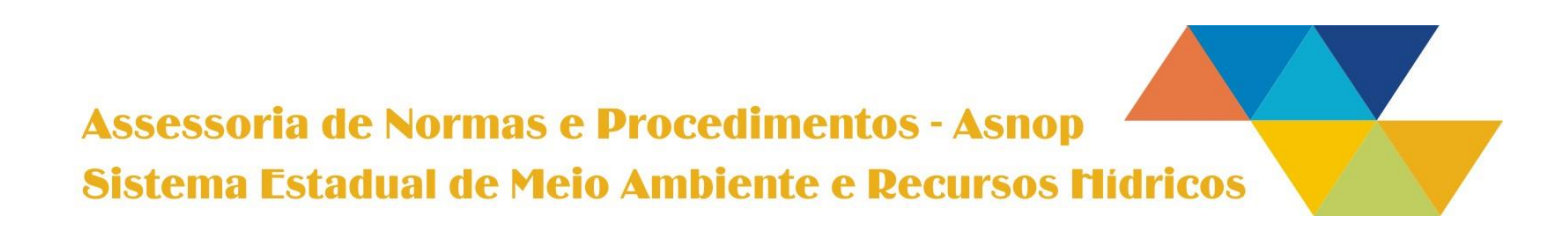

|          |                                                                                                    |                               | 05/2                                         | 2018        | 3                                     |                                                                           |                  |
|----------|----------------------------------------------------------------------------------------------------|-------------------------------|----------------------------------------------|-------------|---------------------------------------|---------------------------------------------------------------------------|------------------|
|          | 6) <u>ATIVI</u>                                                                                                    | DADES                         |                                              |             |                                       |                                                                           |                  |
|          |                                                                                                    |                               |                                              |             |                                       |                                                                           |                  |
| Página I | nicial / Fiscalizações                                                                                               | / Cadastrar Fiscalização      |                                              |             |                                       |                                                                           |                  |
| Cad      | astrar Fig                                                                                                    | osostisos                     |                                              |             |                                       |                                                                           |                  |
| Jau      |                                                                                                    | scalizaçau                    |                                              |             |                                       |                                                                           |                  |
| Inform   | nacões de Controle                                                                                                   | Dados da Fiscalização         | Atividades                                   | ▲ Infrações | Anexos                                |                                                                           |                  |
| _        | -                                                                                                    |                               | -                                            |             |                                       |                                                                           |                  |
|          |                                                                                                    |                               |                                              |             |                                       |                                                                           |                  |
| Atividad | les                                                                                                    |                               |                                              |             |                                       |                                                                           |                  |
| Ativida  | ies                                                                                                    |                               |                                              |             |                                       |                                                                           |                  |
| Atividad | Atividade #1                                                                                                    |                               |                                              |             |                                       |                                                                           |                  |
| Atividad | Atividade #1<br>SELECIONE                                                                                            |                               |                                              |             |                                       |                                                                           |                  |
| Ativida  | Atividade #1<br>SELECIONE<br>Finalidade                                                                              |                               | Classe                                       |             |                                       | Porte                                                                     |                  |
| Ativida  | Atividade #1 SELECIONE Finalidade SELECIONE                                                                          |                               | Classe                                       | NE          |                                       | Porte                                                                     |                  |
| Atividad | Atividade #1<br>SELECIONE<br>Finalidade<br>SELECIONE<br>Área fiscalizada                                             |                               | Classe  Classe  Volume fiscal                | NE          |                                       | Porte<br>SELECIONE<br>Unidade de medida                                   |                  |
| Atividad | Atividade #1<br>SELECIONE<br>Finalidade<br>SELECIONE<br>Área fiscalizada                                             | h                             | Classe Classe Classe Volume fiscal a         | NE<br>izado |                                       | Porte<br>SELECIONE<br>Unidade de medida<br>SELECIONE                      |                  |
| Atividad | Atividade #1<br>SELECIONE<br>Finalidade<br>SELECIONE<br>Área fiscalizada<br>Datum                                    |                               | Classe Classe Classe Volume fiscal a         | NE          | · · · · · · · · · · · · · · · · · · · | Porte<br>SELECIONE<br>Unidade de medida<br>SELECIONE                      |                  |
|          | Atividade #1<br>SELECIONE<br>Finalidade<br>SELECIONE<br>Área fiscalizada<br>Datum<br>• WGS-84 • SIF                  |                               | Classe Classe Classe Volume fiscal a         | NE<br>izado |                                       | Porte<br>SELECIONE<br>Unidade de medida<br>SELECIONE                      |                  |
|          | Atividade #1<br>SELECIONE<br>Finalidade<br>SELECIONE<br>Área fiscalizada<br>Datum<br>• WGS-84 • SIF<br>Latitude grau | RGAS 2000<br>Latitude minutos | Classe Classe Classe Classe Latitude segu    | NE<br>izado | ▼<br>v<br>Jde grau                    | Porte  SELECIONE Unidade de medida  SELECIONE Longitude minutos           | Longitude segun  |
|          | Atividade #1<br>SELECIONE<br>Finalidade<br>SELECIONE<br>Área fiscalizada<br>Datum<br>WGS-84 SIF<br>Latitude grau     | RGAS 2000<br>Latitude minutos | Classe  Classe  Volume fiscal  Latitude segu | NE<br>izado | v<br>Jde grau                         | Porte<br>SELECIONE<br>Unidade de medida<br>SELECIONE<br>Longitude minutos | Longitude segund |

Figura 7 – Cadastro de Atividades

Nesta aba deverão ser inseridas as informações pertinentes a cada atividade fiscalizada no empreendimento. Este campo é infinito e poderão ser adicionadas quantas atividades forem necessárias, clicando no ícone "adicionar atividade" (indicado pela seta).

Cada atividade cadastrada terá numeração sequencial (destacada pelo círculo vermelho), <u>que</u> <u>deverá ser referenciada posteriormente no caso de infração.</u>

- *"Atividade #1"*: Atividade fiscalizada número 1. Envolve uma lista de atividades pré-estabelecidas, dentre elas estão:
  - Recursos Hídricos RH;
  - Flora FL;
  - Pesca PSC;
  - $\circ$  Fauna FAU –; e

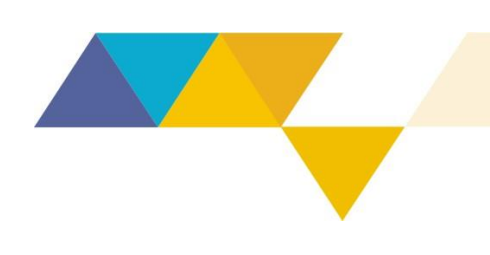

- Listagem de atividades das Deliberações Normativas COPAM nº 74/2004 e nº 217/2017.
- "Finalidade": Deverá ser selecionada a finalidade da fiscalização conforme a agenda;
- "Classe": Definição de classe pela DN COPAM nº 74/2004 ou DN COPAM nº 217/2017, conforme a norma pertinente;
- "Porte": Definição do porte conforme a DN CERH nº 07/2002 (Recursos Hídricos) ou DN COPAM nº 74/2004 e DN COPAM nº 217/2017, de acordo com a norma pertinente;
- *"Área Fiscalizada"*: Definição do tamanho da área fiscalizada, em hectares. Campo aplicado somente para a agenda verde (flora);

**Observação:** deverá ser utilizado <u>ponto</u> para separação das casas decimais, ex.: 10.25;

• *"Vazão/Volume fiscalizado"*: Definição do valor captado/acumulado que foi fiscalizado. Campo aplicado somente para a agenda azul;

**Observação:** deverá ser utilizado ponto para separação das casas decimais, ex.: 2.50;

- "Unidade de medida": Unidade referente ao valor inserido no campo anterior (captação (m<sup>3</sup>/s), captação (l/s), barramento (m<sup>3</sup>) ou tratamento (l/s));
- *"Datum"*: Marcar o *datum* utilizado para coletar as coordenadas geográficas no local do atendimento;
- *"Coordenadas"*: Deverão ser preenchidos os dados das coordenadas geográficas do local fiscalizado, de acordo com a atividade informada no primeiro campo;

### Assessoria de Normas e Procedimentos - Asnop Sistema Estadual de Meio Ambiente e Recursos Mídricos

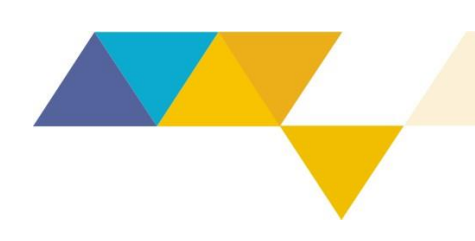

# 05/2018

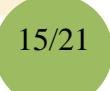

**Observação:** deverá ser informada uma atividade para cada ponto diferente fiscalizado e também a respectiva coordenada geográfica.

#### 7) <u>INFRAÇÕES</u>

#### Cadastrar Fiscalização

| Auto de Infração       Nº atividade       Cod. Infração       Decreto       Penalidade       Moeda       Valor         - SELECIONE - ▼       - SELECIONE - ▼ <th>Auto de Infração       Nº atividade       Cod. Infração       Decreto       Penalidade       Moeda       Valor         - SELECIONE - V       - SELECIONE - V       - SELECIONE - V       - SELECIONE - V       - SELECIVE - V       0.00         Embargo/suspensão de atividade       Embargo/suspensão de obra       Embargo/suspensão de obra       Embargo/suspensão         Apreensão?       Demolição/Restritiva de direito       Apreensão</th> <th>Infração</th> <th>Penali</th> <th>idades</th> <th></th> <th></th> <th></th> <th></th> <th></th> <th></th> | Auto de Infração       Nº atividade       Cod. Infração       Decreto       Penalidade       Moeda       Valor         - SELECIONE - V       - SELECIONE - V       - SELECIONE - V       - SELECIONE - V       - SELECIVE - V       0.00         Embargo/suspensão de atividade       Embargo/suspensão de obra       Embargo/suspensão de obra       Embargo/suspensão         Apreensão?       Demolição/Restritiva de direito       Apreensão | Infração         | Penali | idades                                                            |               |                                                              |                          |            |           |        |
|----------------------------------------------------------------------------------------------------|----------------------------------------------------------------------------------------------------|------------------|--------|-------------------------------------------------------------------|---------------|--------------------------------------------------------------|--------------------------|------------|-----------|--------|
| <ul> <li>SELECIONE - V - SELECIONE - V - SELEC V 0,00</li> <li>Embargo/suspensão de atividade</li> <li>Apreensão?</li> <li>Demolição/Restritiva de direito</li> <li>Apreensão</li> </ul>                                                                                                    | SELECIONE -      - SELECIONE -      SELEC      0,00      Embargo/suspensão de atividade     Demolição/Restritiva de direito     Apreensão      Apreensão                                                                                                    | Auto de Infração | 1      | Nº atividade                                                      | Cod. Infração | Decreto                                                      | F                        | Penalidade | Moeda     | Valor  |
| <ul> <li>Embargo/suspensão de la Embargo/suspensão de obra</li> <li>Apreensão?</li> <li>Demolição/Restritiva de direito</li> <li>Apreensão</li> </ul>                                                                                                    | <ul> <li>Embargo/suspensão de atividade</li> <li>Apreensão?</li> <li>Demolição/Restritiva de direito</li> </ul>                                                                                                    |                  |        |                                                                   |               | - SELECIO                                                    | DNE - 🔻                  | SELECIONE  | • - SELEC | • 0,00 |
|                                                                                                    |                                                                                                    |                  |        | <ul> <li>Embargo/sus<br/>atividade</li> <li>Apreensão?</li> </ul> | spensão de    | <ul> <li>Embargo/s<br/>de obra</li> <li>Demolição</li> </ul> | suspensão<br>/Restritiva | de direito |           |        |
| + Adicionar Penalidade                                                                                                    |                                                                                                    |                  |        |                                                                   |               | _                                                            |                          |            |           |        |

Figura 8 - Cadastro de Infrações

Nesta aba deverão ser informados os dados pertinentes às infrações constatadas e penalidades aplicadas, caso existam.

Importante ressaltar que poderão ser incluídas diversas penalidades aplicadas no mesmo Auto de Infração, bastando adicionar novos campos através do botão "Adicionar Penalidade", indicado pela seta vermelha.

Também é possível incluir outros Autos de Infração, basta clicar no botão "Adicionar Infração", indicado pela seta vermelha.

- *"Auto de Infração"*: Deverá ser preenchido com o número do Auto de Infração e respectivo ano, observando o formato padrão:
  - Auto de Infração: 123456/2018

**Observação:** caso o documento possua menos de 6 dígitos, completar com o número "0" à esquerda (ex.: 001234/2018).

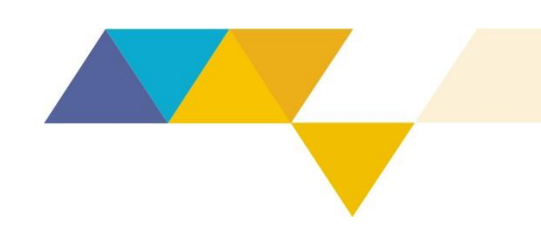

 "N° atividade ": Deverá ser preenchido com o número da atividade cadastrada na aba anterior, referenciando qual atividade fiscalizada fora infracionada;

Atenção: Refere-se ao número da atividade cadastrada no sistema, na aba anterior (exemplo: Atividade #1, #2 ou #3).

**Observação:** Se for aplicada mais de uma infração para a mesma atividade, em diferentes anexos, obrigando a lavratura de múltiplos autos para a mesma atividade, deverá ser informado o mesmo número da atividade.

- "Código da Infração": Código da infração, conforme os anexos dos Decretos nº 44.844/2008 ou nº 47.383/2018;
- "Decreto": Escolher o número do Decreto utilizado para aplicação da penalidade, 44.844/2008 ou 47.383/2018;
- "Penalidade": Selecionar o tipo de penalidade aplicada na infração;
- "Moeda": Informar se a infração foi lavrada em REAIS ou UFEMG;
- "Valor": Preencher com o valor da multa ou ERP, quando for o caso;
- Deverão ser marcadas as demais penalidades aplicadas, como embargo/suspensão, apreensão ou restritiva de direito;
- "Apreensão": Deverão ser descritos os bens apreendidos em decorrência da aplicação da penalidade;

**Observação:** no caso de mais de um bem, separar utilizando "ponto-evírgula" (;).

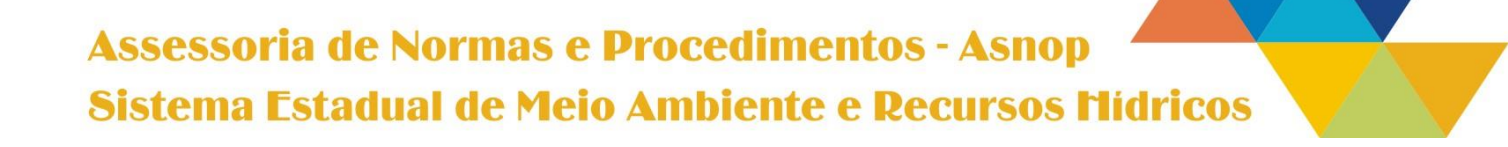

|                                |                            | 05/2       | çau u<br>201 | 8 8 er | viçu o | ISCIIId |  |
|--------------------------------|----------------------------|------------|--------------|--------|--------|---------|--|
| 8) <u>ANEX(</u>                | <u>DS</u>                  |            |              | -      |        |         |  |
| Página Inicial / Fiscalizações | Cadastrar Fiscalização     |            |              |        |        |         |  |
| 1 Informações de Controle      | )<br>Dados da Fiscalização | Atividades | ▲ Infrações  | Anexos |        |         |  |
|                                |                            |            |              |        |        |         |  |

#### Figura 9 - Anexos

Nesta aba deverão ser anexados os arquivos pertinentes à fiscalização, tais como fotos, relatórios, Auto de Fiscalização / REDS / RAT / BOS, Auto de Infração, Relatório de Resposta Direta, Relatório de Acompanhamento, Relatório Técnico de Fiscalização, arquivos geoespaciais em formato "*shapefile*" ou "kml", entre outros que o responsável achar pertinente.

Também deverão ser anexados, obrigatoriamente, os *check-lists* preenchidos pela Polícia Militar, conforme determina a Resolução Conjunta SEMAD/MPE/ PMMG/PCMG nº 1.895, de 30 de julho de 2013. Caso o *check-list* esteja inserido no histórico da ocorrência, do Boletim de Ocorrência, deverá ser anexado apenas o BO.

Para anexar, clique no botão "Procurar...", selecione o arquivo na pasta onde ele se encontra armazenado e em seguida clique em "abrir". Posteriormente clique em "Carregar" e por fim em "Salvar".

Atenção: nas autuações da agenda verde (flora) em que houver suspensão ou embargo de atividades em determinada área, obrigatoriamente deverá ser inserido o arquivo geoespacial que delimita tal área, em formato "*shapefile*" ou "kml", para fins de confecção do banco de dados de áreas embargadas, conforme determina a Lei Federal nº 12.651, de 25 de maio de 2012.

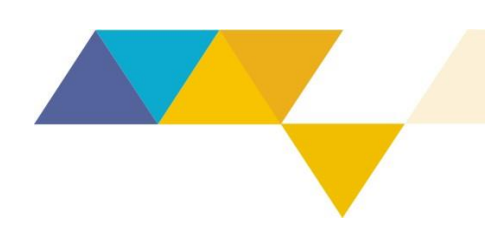

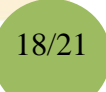

#### 9) FICHA DE REGISTRO

A ficha de registro será gerada logo após o salvamento e sempre poderá ser exibida em consulta ao banco de dados cadastrado.

| iscalização #                                                                                                    | 11/                                                                                                    |                                                                                                    |                                                                                                    |                                                                                                    |                                                                                                    |
|----------------------------------------------------------------------------------------------------|----------------------------------------------------------------------------------------------------|----------------------------------------------------------------------------------------------------|----------------------------------------------------------------------------------------------------|----------------------------------------------------------------------------------------------------|----------------------------------------------------------------------------------------------------|
| iscalização #                                                                                                    | 114                                                                                                    |                                                                                                    |                                                                                                    |                                                                                                    |                                                                                                    |
| ditar Apagar                                                                                                    |                                                                                                    |                                                                                                    |                                                                                                    |                                                                                                    |                                                                                                    |
|                                                                                                    |                                                                                                    |                                                                                                    |                                                                                                    |                                                                                                    |                                                                                                    |
|                                                                                                    |                                                                                                    |                                                                                                    |                                                                                                    |                                                                                                    |                                                                                                    |
| Informações de Co                                                                                                    | ontrole                                                                                                    |                                                                                                    |                                                                                                    |                                                                                                    |                                                                                                    |
| -<br>ID                                                                                                    | 114                                                                                                    |                                                                                                    | Data de cadastro                                                                                                    | 16/06/2                                                                                                   | 016 10 18                                                                                                    |
| Núcleo / Diretoria responsável                                                                                                    | Diretoria                                                                                                    | te Eiscalização da Pesca e Fauna                                                                                                    | Protocolo Siam                                                                                                    | 000                                                                                                    |                                                                                                    |
| Demandante                                                                                                    | SUFAL                                                                                                    | ,                                                                                                    | Data de Recebimento                                                                                                    | 21/10/2                                                                                                   | 015                                                                                                    |
| Tipo de Demanda                                                                                                    | Operacad                                                                                                    |                                                                                                    | ID Requisição ou Denúncia                                                                                                    | 000                                                                                                    |                                                                                                    |
| Status                                                                                                    | Concluído                                                                                                    | )                                                                                                    | Prazo                                                                                                    | 21/10/2                                                                                                   | 015                                                                                                    |
|                                                                                                    |                                                                                                    |                                                                                                    |                                                                                                    |                                                                                                    |                                                                                                    |
| 1 Dedee de Fierelie                                                                                                    | ~ -                                                                                                    |                                                                                                    |                                                                                                    |                                                                                                    |                                                                                                    |
| Dados da Fiscaliza                                                                                                    | açao                                                                                                    |                                                                                                    |                                                                                                    |                                                                                                    |                                                                                                    |
| Data da Eiscalização                                                                                                    | 21/10/201                                                                                                    | 5                                                                                                    | Fiscais Pesnonsávais                                                                                                    |                                                                                                    |                                                                                                    |
| bata da Fisoanzayao                                                                                                    | 21/10/201                                                                                                    |                                                                                                    | risonis responsavers                                                                                                    |                                                                                                    |                                                                                                    |
| Nº do Auto de Fiscalização                                                                                                    | 38871/20                                                                                                    | 15                                                                                                    | Data do Auto de Fiscalização                                                                                                    | 21/10/2                                                                                                   | 015                                                                                                    |
| Agenda                                                                                                    | Verde-fau                                                                                                    | na                                                                                                    | Bioma                                                                                                    | (não de                                                                                                   | finido)                                                                                                    |
| Município                                                                                                    | Rubim                                                                                                    |                                                                                                    | UPGRH                                                                                                    | (não de                                                                                                   | finido)                                                                                                    |
| Nome / Razão Social                                                                                                    |                                                                                                    |                                                                                                    | Documento                                                                                                    |                                                                                                    |                                                                                                    |
|                                                                                                    | Operação                                                                                                    | Bicho do Mato II: Ter em cativeiro 20 esp                                                                                                    | écimes da fauna silvestre nativa, sen                                                                                                    | do 1 ma                                                                                                   | itaca, 2 golinho, 13 canário da terra, 1                                                                                                    |
| Sintese                                                                                                    | pretinho,<br>nativa se                                                                                                    | 1 periquito da caatinga, 1 pássaro preto e<br>ndo 1 alcanão                                                                                                    | 1 azulão. E ter a posse de um objeto                                                                                                    | que imp                                                                                                   | ilique na caça ou apanha da fauna silvestr                                                                                                    |
|                                                                                                    |                                                                                                    | nao i algopao.                                                                                                    |                                                                                                    |                                                                                                    |                                                                                                    |
|                                                                                                    |                                                                                                    |                                                                                                    |                                                                                                    |                                                                                                    |                                                                                                    |
| Atividades                                                                                                    |                                                                                                    |                                                                                                    |                                                                                                    |                                                                                                    |                                                                                                    |
| Atividades                                                                                                    | FAU-12 C                                                                                                    | ativeiro irregular de espécimes de fauna s                                                                                                    | livestre                                                                                                    |                                                                                                    |                                                                                                    |
| Atividades<br>Atividade                                                                                                    | FAU-12 C                                                                                                    | ativeiro irregular de espécimes de fauna s                                                                                                    | livestre                                                                                                    |                                                                                                    |                                                                                                    |
| Atividades<br>Atividade<br>Área fiscalizada<br>Finalidade                                                                                                    | FAU-12 C                                                                                                    | ativeiro irregular de espécimes de fauna s                                                                                                    | livestre<br>Volume fiscalizado<br>Classe                                                                                                    | Não de                                                                                                    | finido                                                                                                    |
| Atividades<br>Atividade<br>Área fiscalizada<br>Finalidade                                                                                                    | FAU-12 C                                                                                                    | ativeiro irregular de espécimes de fauna s<br>na<br>ido                                                                                                    | ilvestre<br>Volume fiscalizado<br>Classe<br>Datum                                                                                                    | Não de                                                                                                    | finido                                                                                                    |
| Atividades<br>Atividade<br>Área fiscalizada<br>Finalidade<br>Porte                                                                                                    | FAU-12 C<br>IEF - Fau<br>Não defin                                                                                                    | ativeiro irregular de espécimes de fauna s<br>na<br>ido                                                                                                    | ilvestre<br>Volume fiscalizado<br>Ciasse<br>Datum<br>Longitude                                                                                                    | Não de<br>WGS84                                                                                           | finido<br>1                                                                                                    |
| Atividades<br>Atividade<br>Área fiscalizada<br>Finalidade<br>Porte<br>Latitude                                                                                                    | FAU-12 C<br>IEF - Fau<br>Não defin<br>16.22.43,                                                                                                    | ativeiro irregular de espécimes de fauna s<br>na<br>ido                                                                                                    | ilvestre<br>Volume fiscalizado<br>Classe<br>Datum<br>Longitude                                                                                                    | Não de<br>WGS84<br>40.32.4                                                                                | finido<br>1<br>16,4                                                                                                    |
| Atividades<br>Atividade<br>Årea fiscalizada<br>Finalidade<br>Porte<br>Latitude                                                                                                    | FAU-12 C<br>IEF - Fau<br>Não defin<br>16.22.43,                                                                                                    | ativeiro irregular de espécimes de fauna s<br>na<br>ido<br>4<br>ortar, fabricar objetos que impliquem em c                                                                                                    | Ilvestre<br>Volume fiscalizado<br>Classe<br>Datum<br>Longitude<br>aça/apanha                                                                                                    | Não de<br>WGS8-<br>40.32.4                                                                                | finido<br>1<br>66,4                                                                                                    |
| Atividades<br>Atividade<br>Årea fiscalizada<br>Finalidade<br>Porte<br>Latitude<br>Årea fiscalizada                                                                                                    | FAU-12 C<br>IEF - Fau<br>Não defin<br>16.22.43,<br>FAU-17 P                                                                                                    | ativeiro irregular de espécimes de fauna s<br>na<br>ido<br>4<br>ortar, fabricar objetos que impliquem em c                                                                                                    | Ilvestre<br>Volume fiscalizado<br>Classe<br>Datum<br>Longitude<br>aça/apanha<br>Volume fiscalizado                                                                                                    | Não de<br>WGS84<br>40.32.4                                                                                | finido<br>1<br>16,4                                                                                                    |
| Atividades<br>Atividade<br>Årea fiscalizada<br>Finalidade<br>Porte<br>Latitude<br>Årea fiscalizada<br>Finalidade                                                                                                    | FAU-12 C<br>IEF - Fau<br>Não defin<br>16.22.43,<br>FAU-17 P<br>IEF - Fau                                                                                                    | ativeiro irregular de espécimes de fauna s<br>na<br>ido<br>4<br>ortar, fabricar objetos que impliquem em c<br>na                                                                                                    | Ilvestre<br>Volume fiscalizado<br>Classe<br>Datum<br>Longitude<br>aça/apanha<br>Volume fiscalizado<br>Classe                                                                                                    | Não de<br>WGS84<br>40.32.4<br>Não de                                                                      | finido<br>16,4<br>finido                                                                                                    |
| Atividades<br>Atividade<br>Årea fiscalizada<br>Finalidade<br>Porte<br>Latitude<br>Årea fiscalizada<br>Finalidade<br>Porte                                                                                                    | FAU-12 C<br>IEF - Fau<br>Não defin<br>16.22.43,<br>FAU-17 P<br>IEF - Fau<br>Não defin                                                                                                    | ativeiro irregular de espécimes de fauna s<br>na<br>ido<br>4<br>ortar, fabricar objetos que impliquem em c<br>na<br>ido                                                                                                    | Ilvestre<br>Volume fiscalizado<br>Classe<br>Datum<br>Longitude<br>aça/apanha<br>Volume fiscalizado<br>Classe<br>Datum                                                                                                    | Não de<br>WGS84<br>40.32.4<br>Não de<br>WGS84                                                             | finido<br>16,4<br>finido                                                                                                    |
| Atividades<br>Atividade<br>Área fiscalizada<br>Finalidade<br>Porte<br>Latitude<br>Área fiscalizada<br>Finalidade<br>Porte<br>Latitude                                                                                                    | FAU-12 C<br>IEF - Fau<br>Não defin<br>16.22.43,<br>FAU-17 P<br>IEF - Fau<br>Não defin<br>16.22.43,                                                                                                    | ativeiro irregular de espécimes de fauna s<br>na<br>ido<br>4<br>ortar, fabricar objetos que impliquem em c<br>na<br>ido<br>4                                                                                                    | Ilvestre Volume fiscalizado Classe Datum classe aça/apanha Volume fiscalizado Classe classe Datum Longitude Longitude Longitude                                                                                                    | Não de<br>WGS84<br>40.32.4<br>Não de<br>WGS84<br>40.32.4                                                  | finido<br>16,4<br>finido<br>16,4                                                                                                    |
| Atividades<br>Atividade<br>Área fiscalizada<br>Porte<br>Latitude<br>Área fiscalizada<br>Atividade<br>Área fiscalizada<br>Porte<br>Latitude                                                                                                    | FAU-12 C<br>IEF - Fau<br>Não defin<br>16.22.43,<br>FAU-17 P<br>IEF - Fau<br>Não defin<br>16.22.43,                                                                                                    | ativeiro irregular de espécimes de fauna s<br>na<br>ido<br>4<br>ortar, fabricar objetos que impliquem em c<br>na<br>ido<br>4                                                                                                    | IlVestre Volume fiscalizado Classe Classe Classe Classe Classe Classe Classe Classe Classe Classe Datum Longitude                                                                                                    | Não de<br>WGS84<br>40.32.4<br>Não de<br>WGS84<br>40.32.4                                                  | finido<br>16,4<br>finido<br>16,4                                                                                                    |
| Atividades<br>Atividade<br>Área fiscalizada<br>Porte<br>Latitude<br>Área fiscalizada<br>Finalidade<br>Porte<br>Latitude                                                                                                    | FAU-12 C<br>IEF - Fau<br>Não defin<br>16.22.43,<br>FAU-17 P<br>IEF - Fau<br>Não defin<br>16.22.43,                                                                                                    | ativeiro irregular de espécimes de fauna s<br>na dido<br>4<br>ortar, fabricar objetos que impliquem em c<br>na dido<br>4                                                                                                    | Ilvestre Volume fiscalizado Classe Classe Longitude aça/apanha Volume fiscalizado Classe Classe Datum Longitude                                                                                                    | Não de<br>WGS84<br>40.32.4<br>Não de<br>WGS84<br>40.32.4                                                  | finido<br>16,4<br>finido<br>16,4                                                                                                    |
| Atividades<br>Atividade<br>Área fiscalizada<br>Porte<br>Latitude<br>Área fiscalizada<br>Atividade<br>Área fiscalizada<br>Finalidade<br>Porte<br>Latitude                                                                                                    | FAU-12 C<br>IEF - Fau<br>Não defin<br>16.22.43,<br>FAU-17 P<br>IEF - Fau<br>Não defin<br>16.22.43,                                                                                                    | ativeiro irregular de espécimes de fauna s<br>na                                                                                                    | Ilvestre Volume fiscalizado Classe Datum aça/apanha Volume fiscalizado Classe aca/apanha Longitude Longitude                                                                                                    | Não de<br>WGS84<br>40.32.4<br>Não de<br>WGS84<br>40.32.4                                                  | finido<br>4.<br>6.4<br>finido<br>4.                                                                                                    |
| Atividades<br>Atividade<br>Área fiscalizada<br>Porte<br>Latitude<br>Atividade<br>Área fiscalizada<br>Finalidade<br>Porte<br>Latitude<br>Nfrrações                                                                                                    | FAU-12 C<br>IEF - Fau<br>Não defin<br>16.22.43,<br>FAU-17 P<br>IEF - Fau<br>Não defin<br>16.22.43,                                                                                                    | ativeiro irregular de espécimes de fauna s<br>na<br>ido<br>4<br>ortar, fabricar objetos que impliquem em c<br>na<br>ido<br>4                                                                                                    | Ilvestre Volume fiscalizado Classe Datum aça/apanha Volume fiscalizado Classe Datum Longitude                                                                                                    | Não de<br>WGS8-40.32.4<br>Não de<br>WGS8-4<br>40.32.4                                                     | finido<br>8<br>16,4<br>16,4<br>16,4                                                                                                    |
| Atividades<br>Atividade<br>Årea fiscalizada<br>Finalidade<br>Porte<br>Atividade<br>Årea fiscalizada<br>Finalidade<br>Porte<br>Latitude<br>Latitude<br>Atividade<br>Coto de Infração: 188172/2015                                                                                                    | FAU-12 C<br>IEF - Fau<br>Não defin<br>16.22.43,<br>FAU-17 P<br>IEF - Fau<br>Não defin<br>16.22.43,                                                                                                    | ativeiro irregular de espécimes de fauna s<br>na a a a a a a a a a a a a a a a a a a                                                                                                     | Ilvestre Volume fiscalizado Classe Classe Casse Classe Cla | Não de<br>WGS8-<br>40.32.4<br>Não de<br>WGS8-<br>40.32.4                                                  | finido<br>4.6.4<br>finido<br>4.6.4<br>4.6.4                                                                                                    |
| Atividades<br>Atividade<br>Area fiscalizada<br>Finalidade<br>Porte<br>Latitude<br>Area fiscalizada<br>Finalidade<br>Porte<br>Latitude<br>Latitude<br>auto de infração: 188172/2015<br>Cod                                                                                                    | FAU-12 C<br>IEF - Fau<br>Não defin<br>16.22.43,<br>FAU-17 P<br>IEF - Fau<br>Não defin<br>16.22.43,<br>Infração<br>enalidade                                                                                                    | ativeiro irregular de espécimes de fauna s<br>na<br>ido<br>4<br>ortar, fabricar objetos que impliquem em o<br>na<br>ido<br>4<br>509<br>Muita Simples                                                                                                    | IVestre Volume fiscalizado Classe Datum Longitude aça/apanha Volume fiscalizado Classe Datum Longitude                                                                                                    | Não de<br>WGS8-<br>40.32.4<br>Não de<br>WGS8-<br>40.32.4                                                  | finido<br>4.<br>1.<br>1.<br>1.<br>1.<br>1.<br>1.<br>1.<br>1.<br>1.<br>1                                                                                                    |
| Atividades<br>Atividade<br>Área fiscalizada<br>Porte<br>Corte<br>Atividade<br>Área fiscalizada<br>Atividade<br>Area fiscalizada<br>Corte<br>Latitude<br>Latitude<br>Infrações<br>Cod<br>Pia<br>Embargo/suspensão de a                                                                                                    | FAU-12 C<br>IEF - Fau<br>Não defin<br>16.22.43,<br>FAU-17 P<br>IEF - Fau<br>Não defin<br>16.22.43,<br>infração<br>enalidade<br>tividade?                                                                                                    | ativeiro irregular de espécimes de fauna s<br>na<br>ido<br>4<br>ortar, fabricar objetos que impliquem em c<br>na<br>ido<br>4<br>509<br>Muita Simples<br>Não                                                                                                    | IVestre  Volume fiscalizado Classe Classe Cl | Não de<br>WGS84<br>40.32.4<br>Não de<br>WGS84<br>40.32.4<br>40.32.4                                       | finido<br>4.<br>6.4.<br>1.<br>1.<br>R\$15.025.40<br>Não                                                                                                    |
| Atividades<br>Atividade<br>Area fiscalizada<br>Porte<br>Catitude<br>Area fiscalizada<br>Area fiscalizada<br>Area fiscalizada<br>Area fiscalizada<br>Dirinalidade<br>Porte<br>Latitude<br>Area fiscalizada<br>Orite<br>Cod<br>Cod<br>Pete<br>Embargo/suspensão de a<br>Ap                                                                                                    | FAU-12 C<br>IEF - Fau<br>Não defin<br>16.22.43,<br>FAU-17 P<br>IEF - Fau<br>Não defin<br>16.22.43,<br>Infração<br>enalidade<br>tividade?<br>reensão?                                                                                                    | ativeiro irregular de espécimes de fauna s<br>na<br>ido<br>4<br>ortar, fabricar objetos que impliquem em c<br>na<br>ido<br>4<br>509<br>Muita Simples<br>Não<br>Sim                                                                                                    | IVestre  Volume fiscalizado Classe Classe Cl | Não de<br>WGS84<br>40.32.4<br>Não de<br>WGS84<br>40.32.4<br>40.32.4<br><b>WUIdade</b><br>Multa<br>a obra? | finido<br>4.<br>16,4<br>1.<br>1.<br>1.<br>1.<br>1.<br>1.<br>1.<br>1.<br>1.<br>1.                                                                                                    |
| Atividades<br>Atividade<br>Area fiscalizada<br>Finalidade<br>Porte<br>Latitude<br>Area fiscalizada<br>Atividade<br>Area fiscalizada<br>Porte<br>Latitude<br>Infrações<br>Auto de Infrações<br>Cod<br>Embargo/suspensão de a<br>Ap                                                                                                    | FAU-12 C<br>IEF - Fau<br>Não defin<br>16 22.43,<br>FAU-17 P<br>IEF - Fau<br>Não defin<br>16 22.43,<br>Não defin<br>16 22.43,<br>Infração<br>onalidade<br>tividade?                                                                                                    | ativeiro irregular de espécimes de fauna e<br>na<br>ido<br>4<br>ortar, fabricar objetos que impliquem em c<br>na<br>ido<br>4<br>509<br>Muita Simples<br>Não<br>Sim<br>Apreensão de 20 espécimes fauna silves<br>aboguaris), 13 canário da terra (Sicala f<br>1 pássaro preto(Gnorimopsar chopi) e 1 a                                             | IVestre  Volume fiscalizado Classe Classe Cl | Não de<br>WGS8.<br>40.32.4<br>Wão de<br>WGS8.<br>40.32.4<br>Vidade<br>Muita<br>a obra?                    | finido<br>i.<br>i.<br>i.<br>i.<br>i.<br>i.<br>i.<br>i.<br>i.<br>i.                                                                                                    |
| Atividades<br>Atividade<br>Area fiscalizada<br>Porte<br>Corte<br>Area fiscalizada<br>Area fiscalizada<br>Area fiscalizada<br>Porte<br>Latitude<br>Infrações<br>Auto de Infração: 188172/2015<br>Cod<br>Embargo/suspensão de a<br>Ap                                                                                                    | FAU-12 C<br>IEF - Fau<br>Não defin<br>16 22 43,<br>FAU-17 P<br>IEF - Fau<br>Não defin<br>16 22 43,<br>Infração<br>enalidade<br>tividade?<br>preensão<br>preensão                                                                                                    | ativeiro irregular de espécimes de fauna s<br>na<br>ido<br>4<br>ortar, fabricar objetos que impliquem em c<br>na<br>ido<br>4<br>509<br>Muita Simples<br>Não<br>Sim<br>Apreensão de 20 espécimes fauna silves<br>aboguiaris). 20 canário da terra (Sicalis f<br>1 pássaro preto(Gnorimopsar chopi) e 1 i<br>536                                    | IVestre Volume fiscalizado Classe Datum Longitude aça/apanha Volume fiscalizado Classe Datum Longitude Embargo/suspensão da Restritiva de c re nativa, sendo 1 marítaca (Psittaca azulão (Cyanolaxia brisonni).                                                                                                    | Não de<br>WGS8-<br>40.32.4<br>Não de<br>WGS8-<br>40.32.4<br>Vividade<br>Muita<br>a obra?                  | Inido Inido |
| Atividades<br>Atividade<br>Área fiscalizada<br>Porte<br>Corte<br>Atividade<br>Área fiscalizada<br>Atividade<br>Area fiscalizada<br>Corte<br>Latitude<br>Infrações<br>Auto de Infração: 188172/2015<br>Cod<br>Per<br>Embargo/suspensão de a<br>Ap                                                                                                    | FAU-12 C<br>IEF - Fau<br>Não defin<br>16 22 43,<br>FAU-17 P<br>IEF - Fau<br>Não defin<br>16 22 43,<br>IEF - Fau<br>Não defin<br>16 22 43,<br>Infração<br>enalidade<br>Infração<br>preensão<br>preensão                                                                                                    | ativeiro irregular de espécimes de fauna s<br>na<br>ido<br>4<br>ortar, fabricar objetos que impliquem em c<br>na<br>ido<br>4<br>509<br>Muita Simples<br>Naŭo<br>Sim<br>Apreensão de 20 espécimes fauna silves<br>abogutaris), 10 canário da terra (Sicala f<br>1 pássaro preto(Gnorimopsar chopi) e 1 a<br>536                                    | IVestre Volume fiscalizado Classe Datum Classe Classe Clas | Não de<br>WGS8-<br>40.32.4<br>WGS8-<br>40.32.4<br>Vidade<br>Multa<br>a obra?<br>ra leuco<br>Olilis).1 p   | Inido Inido |
| Atividades<br>Atividade<br>Área fiscalizada<br>Porte<br>Catitude<br>Area fiscalizada<br>Atividade<br>Area fiscalizada<br>Entrações<br>Atividade<br>Area fiscalizada<br>Atividade<br>Area fiscalizada<br>Atividade<br>Area fiscalizada<br>Atividade<br>Area fiscalizada<br>Atividade<br>Area fiscalizada<br>Atividade<br>Area fiscalizada<br>Atividade<br>Area fiscalizada<br>Atividade<br>Area fiscalizada<br>Atividade<br>Atividade<br>Area fiscalizada<br>Atividade<br>Atividade<br>Ativid | FAU-12 C<br>IEF - Fau<br>Não defin<br>16 22 43,<br>FAU-17 P<br>IEF - Fau<br>Não defin<br>16 22 43,<br>IEF - Fau<br>Não defin<br>16 22 43,<br>IEF - Fau<br>IEF - Fau<br>Não defin<br>16 22 43,<br>IEF - Fau<br>IEF - Fau<br>IEF - Fau<br>Não defin<br>16 22 43,<br>IEF - Fau<br>IEF - Fau<br>IEF - Fa | ativeiro irregular de espécimes de fauna e<br>na<br>ido<br>4<br>ortar, fabricar objetos que impliquem em c<br>na<br>ido<br>4<br>509<br>Muita Simples<br>Não<br>Sim<br>Apreensão de 20 espécimes fauna silves<br>aboguiaris), 13 canário da terra (Sicala f<br>1 pássaro preto(Gnorimopsar chopi) e 1<br>536<br>Muita Simples                      | IVestre Volume fiscalizado Classe Datum Classe Classe Clas | Não de<br>WGS84<br>40.32.4<br>WGS84<br>40.32.4<br>Vidade<br>Multa<br>a obra?                              |                                                                                                    |
| Atividades<br>Atividade<br>Årea fiscalizada<br>Porte<br>Porte<br>Latitude<br>Årea fiscalizada<br>Atividade<br>Årea fiscalizada<br>Latitude<br>Infrações<br>Latitude<br>Infrações<br>Cod<br>Porte<br>Latitude<br>Latitude<br>Cod<br>Porte<br>Latitude<br>Cod<br>Porte<br>Cod<br>Porte<br>Cod<br>Cod<br>Porte<br>Cod<br>Porte<br>Cod<br>Porte<br>Cod<br>Porte<br>Cod<br>Porte<br>Cod<br>Cod<br>Cod<br>Cod<br>Cod<br>Cod<br>Cod<br>Cod<br>Cod<br>Cod                                                                                                    | FAU-12 C<br>IEF - Fau<br>Não defin<br>16 22 43,<br>FAU-17 P<br>IEF - Fau<br>Não defin<br>16 22 43,<br>IEF - Fau<br>Não defin<br>16 22 43,<br>IEF - Fau<br>Não defin<br>16 24 44,<br>IEF - Fau<br>Não defin<br>16 24 44,<br>IEF - Fau<br>Não defi | ativeiro irregular de espécimes de fauna s<br>na<br>ido<br>4<br>4<br>ortar, fabricar objetos que impliquem em c<br>na<br>ido<br>4<br>4<br>509<br>Mutta Simples<br>Não<br>Sim<br>Apreensão de 20 espécimes fauna silvee<br>albogularis), 13 canário da terra (Sicalis f<br>1<br>pásaro preto(Gnorimopsar chopi) e 1<br>536<br>Mutta Simples<br>Não | IVestre Volume fiscalizado Classe Classe Cla | Não de<br>WGS8-<br>40.32.4<br>Não de<br>WGS8-<br>40.32.4<br>A<br>UVIdade<br>Multa<br>a obra?<br>Ilineito? |                                                                                                    |

Figura 10 - Ficha de registro

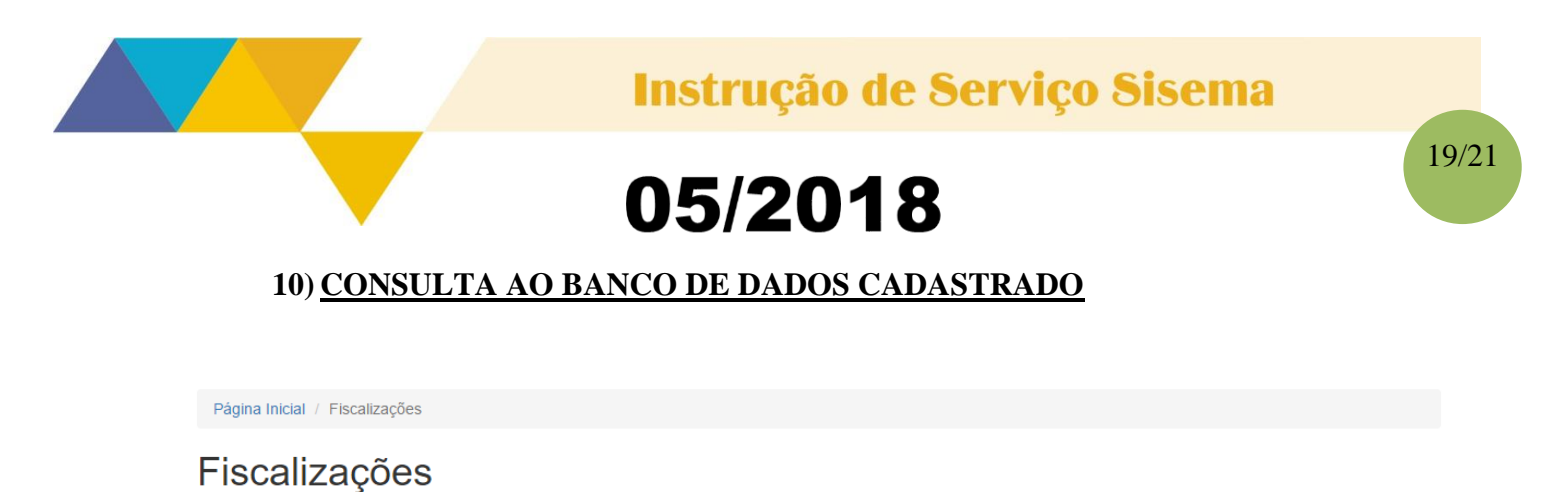

| Cadastra | Cadastrar Fiscalização          |               |                     |                             |            |           |     |  |  |  |  |  |  |
|----------|---------------------------------|---------------|---------------------|-----------------------------|------------|-----------|-----|--|--|--|--|--|--|
| ID       | Demandante                      | N° doc origem | Data de Recebimento | Município                   | Prazo      | Status    |     |  |  |  |  |  |  |
|          | <b></b>                         |               |                     | -                           |            | •         |     |  |  |  |  |  |  |
| 32       | OGE - Ouvidoria Geral do Estado | D50738        | 28/04/2015          | Santo Antônio do<br>Jacinto | 28/06/2016 | Concluído | • 2 |  |  |  |  |  |  |

Figura 11 - Banco de dados cadastrado

No banco de dados cadastrado ficarão disponíveis todas as fiscalizações cadastradas por cada unidade administrativa. Toda demanda terá um ID gerado pelo sistema, que poderá ser utilizado para consulta rápida.

Para consultas avançadas, basta clicar no botão "pesquisa avançada" para abrir outras opções de filtro, conforme a figura a seguir.

| Página Inicial / Fiscalizaçã | ões            |                      |               |              |         |            |                |                      |         |           |       |          |             |
|------------------------------|----------------|----------------------|---------------|--------------|---------|------------|----------------|----------------------|---------|-----------|-------|----------|-------------|
| Fiscalizaçõe                 | es             |                      |               |              |         |            |                |                      |         |           |       |          |             |
| Cadastrar Fiscalização       |                |                      |               |              |         | A Expo     | tar resultados | s ▼ 🕅 E>             | portaç  | ção compl | eta   | Q Pesqui | sa avançada |
| Demandante                   |                | Núcleo / Direto      | oria responsa | ável         |         |            |                | Data de recebimento  |         |           |       |          |             |
| SELECIONE                    | •              | SELECION             | 1E            |              |         |            | •              | <b>=</b>             |         |           | até   | <b></b>  |             |
| Prioridade                   | Prazo          |                      |               |              | Pro     | tocolo Sia | m              |                      |         | Tipo de l | Deman | da       |             |
| SELECIONE V                  | <b> </b>       | até                  | <b>m</b>      |              |         |            |                |                      |         | SELI      | ECION |          | ٣           |
| ID Req/Denúncia              |                | Data da fiscalização |               |              |         |            |                | Fiscais Responsáveis |         |           |       |          |             |
|                              | NE             | -                    | até 🖬         |              |         |            |                |                      | SELECIO |           |       |          |             |
| Nº do AF                     | Data do Auto   | de Fiscalização      | ıção Operação |              |         |            |                |                      |         |           |       |          |             |
|                              | <b>m</b>       | até                  | <b></b>       |              | -       | - SELECIO  | NE             |                      |         |           |       |          | Ŧ           |
| Agenda                       |                |                      |               | UPGRH        |         |            |                |                      |         | Bioma     |       |          |             |
| Azul Marrom Ver              | de - Flora 🔲 🔪 | /erde - Fauna        |               | SELEO        | CIONE - | -          |                |                      | •       | SELI      | ECION |          | ٣           |
| Nome / Razão social do fiso  | calizado       |                      | Nº do docun   | nento (CPF/C | NPJ)    |            |                | Status               |         |           |       |          |             |
|                              |                |                      |               |              |         |            |                | SEL                  | ECIO    | NE        |       |          | ¥           |
| Data de cadastro             |                |                      |               |              |         |            |                |                      |         |           |       |          |             |
| ate                          | é 💼            |                      |               |              |         |            |                |                      |         |           |       |          |             |
| Pesquisar Resetar            |                |                      |               |              |         |            |                |                      |         |           |       |          |             |

Figura 12 - Filtro de pesquisa

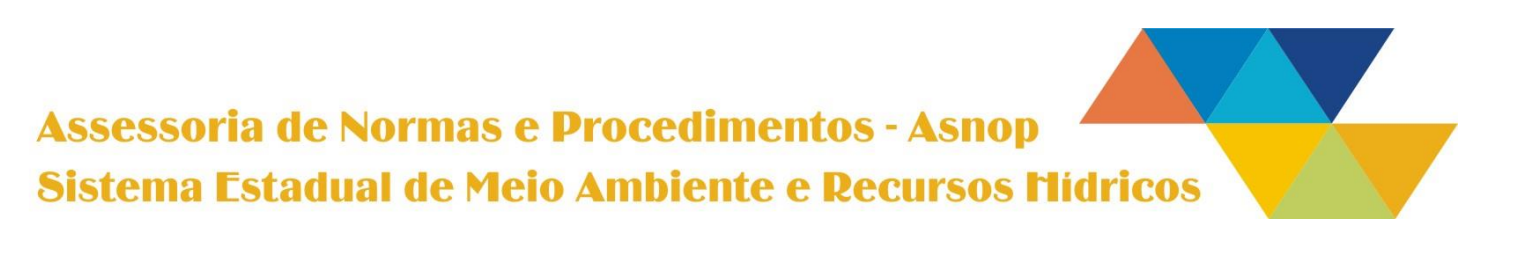

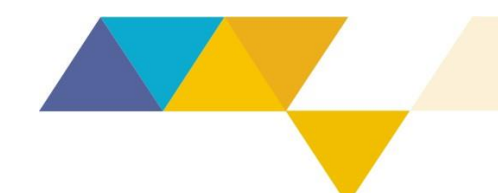

### 11) <u>VERIFICAÇÃO DE CONSISTÊNCIA NO BANCO DE DADOS</u> <u>CADASTRADO</u>

A rotina de verificação da consistência dos dados inseridos no sistema de fiscalização envolverá validação de datas, coordenadas geográficas, municípios, valores de multas, entre outros aspectos pertinentes e é de responsabilidade de todos os usuários do sistema.

A Defis poderá, de maneira complementar, produzir relatórios de verificação do banco de dados cadastrado e, sendo constatadas inconsistências ou inconformidades, reportará à unidade administrativa responsável pela fiscalização a situação verificada, para que tome as medidas necessárias para correção.

#### 12) <u>CADASTRO DE OPERAÇÕES NO SISTEMA DE FISCALIZAÇÃO</u>

O cadastro das operações no sistema de fiscalização será feito pela Defis. Para isso, o coordenador da operação deverá preencher o *"Formulário de Cadastro de Operação"*, disponível no endereço eletrônico: <u>http://bit.ly/cadastraroperação</u>.

A operação será inserida no sistema em até 2 (dois) dias úteis após a solicitação e ficará disponível para cadastro das fiscalizações pelo período de 20 (vinte) dias após o término da atividade. Após esse período a operação ficará disponível apenas para consulta.

Entretanto, caso seja necessário cadastrar nova fiscalização relacionada a uma operação finalizada há mais de 20 (vinte) dias, o usuário deverá solicitar a reativação da operação através do endereço eletrônico <u>defis@meioambiente.mg.gov.br</u>, informando o nome da operação e o período que a atividade foi desenvolvida. A operação será reativada em até 2 (dois) dias úteis e permanecerá disponível para novos cadastros por um período de 5 (cinco) dias.

#### 13) CADASTRO DE USUÁRIOS

É de responsabilidade das unidades administrativas que utilizam o sistema de fiscalização manter o cadastro dos respectivos usuários atualizado no sistema. Para isso, o responsável pela unidade administrativa deverá solicitar à Defis o novo cadastro ou desativação do usuário através do e-mail <u>defis@meioambiente.mg.gov.br</u> e informar os seguintes dados:

### Assessoria de Normas e Procedimentos - Asnop Sistema Estadual de Meio Ambiente e Recursos Mídricos

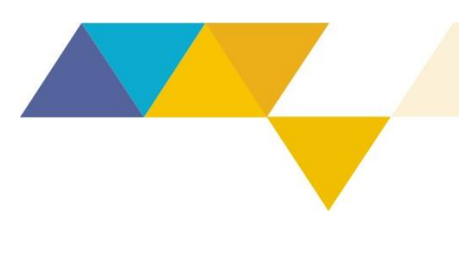

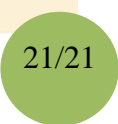

- Nome Completo;
- Endereço de e-mail institucional;
- Unidade administrativa de exercício.

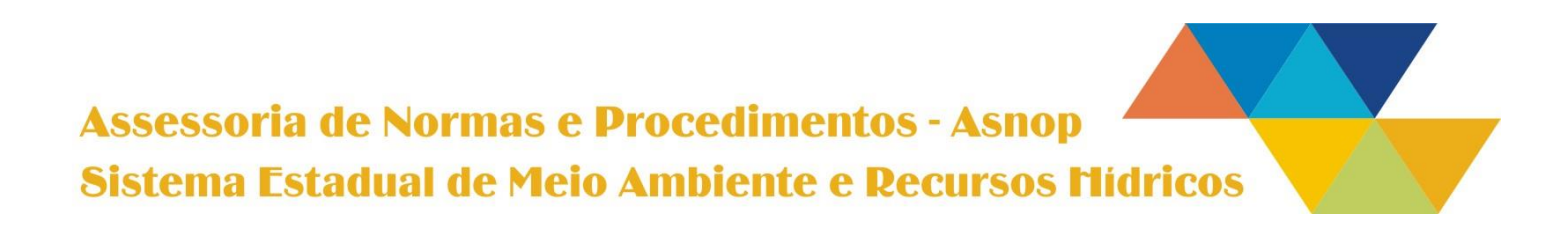